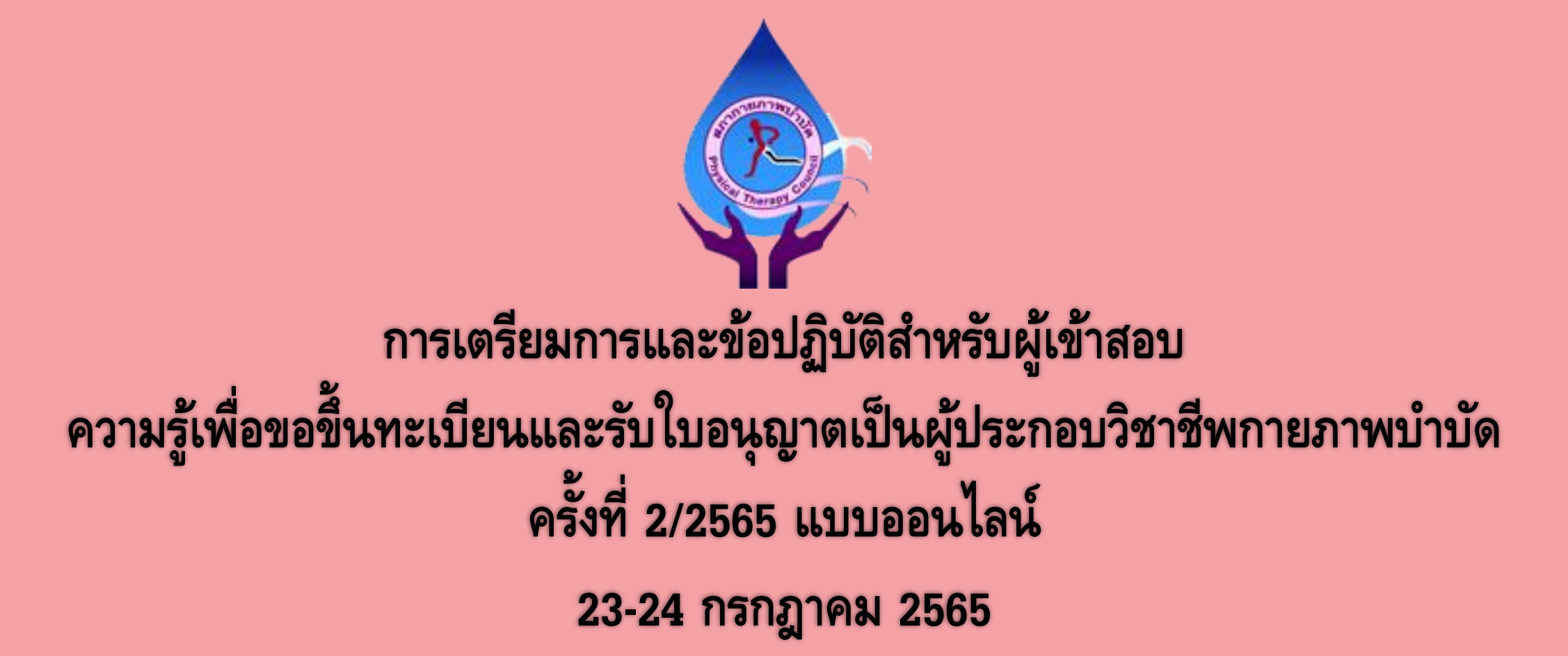

โปรดศึกษาให้เข้าใจและปฏิบัติตามอย่างเคร่งครัด หากพบการละเมิดข้อปฏิบัติเหล่านี้ สภากายภาพบำบัดขอสงวนสิทธิ์ในการพิจารณาผลสอบ

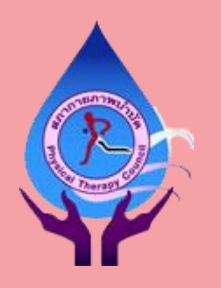

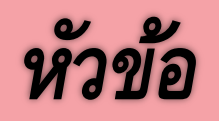

- อุปกรณ์ สัญญาณอินเตอร์เนต และสถานที่สอบ
- 🔘 การเตรียมการก่อนสอบ
- Oการเข้าร่วมห้อง Zoom
- ขั้นตอนการยืนยันตัวตน
- ข้อปฏิบัติระหว่างการสอบ
- 0 กรณีฉุกเฉิน

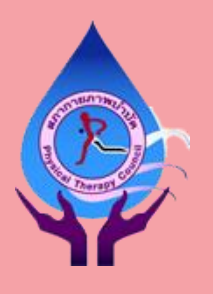

## อุปกรณ์ สัญญาณอินเตอร์เนต และสถานที่สอบ

- อุปกรณ์ เครื่องที่ 1 คือ Personal computer (PC), Notebook หรือ Tablet ที่มีกล้องที่ แสดงภาพได้ชัดเจน
  - o หากเป็น Tablet ท่านต้องสามารถตั้งค่าให้เป็น split mode ก่อนการสอบ (หน้า 5)
  - ไม่อนุญาตให้ใช้โทรศัพท์มือถือเป็นอุปกรณ์เครื่องที่ 1
- Iครื่องที่ 2 คือ PC, Notebook, Tablet หรือโทรศัพท์มือถือ ที่กล้องสามารถ แสดงภาพในแนวนอนได้อย่างชัดเจน ตั้ง Block all calls ก่อนเริ่มสอบ
- อุปกรณ์ที่ใช้แบตเตอรี่ ผู้สอบต้องแน่ใจว่าจะใช้งานได้จนการสอบสิ้นสุดลง
  3

# > อุปกรณ์ สัญญาณอินเตอร์เนต และสถานที่สอบ (ต่อ)

- ท่านต้องทดสอบไมค์ กล้อง และอื่น ๆ ตามคำแนะนำในเวบไซต์สภา กายภาพบำบัด
- อนุญาตให้ใช้ขาตั้งกล้อง ขาตั้ง Tablet หรือลำโพงเสริม แต่ต้องแสดงให้เห็น ชัดเจนในการตรวจสอบสถานที่
- ห้ามใช้หูฟังทุกประเภทตลอดการสอบ
- ผู้สอบสามารถทดลองความเร็วของสัญญาณอินเตอร์เนตได้ที่ fast.com
  ความเร็วที่ต้องการคือ 10 Mbps อย่างไรก็ตามพบว่าความเร็ว 4 Mbps เสถียร
  เพียงพอสำหรับการสอบ

#### ภาพหน้าจอ Tablet ใน split mode

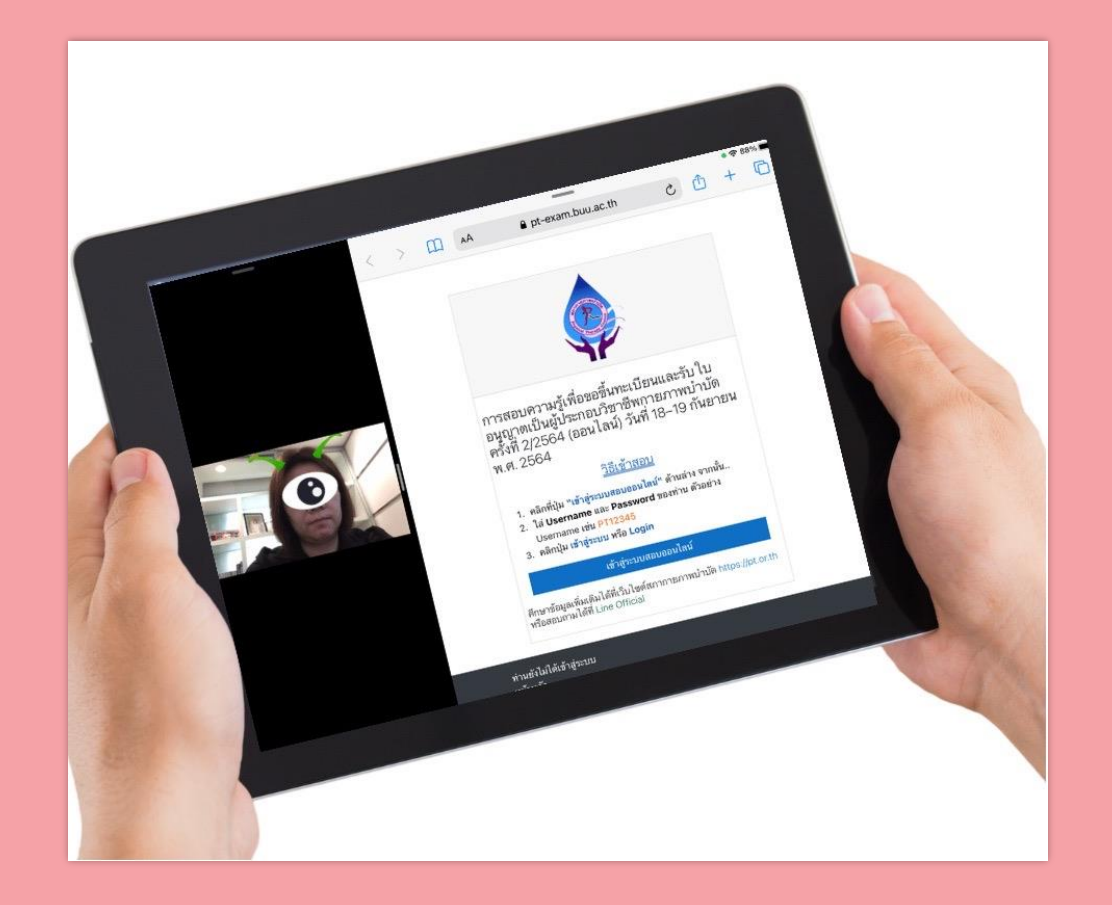

https://www.iphonemod.net/how-to-setting-and-use-multitask-ipad.html

## อ**ุปกรณ์ สัญญาณอินเตอร์เนต และสถานที่สอบ (ต่อ)** <sub>สถานที่สอบ</sub>

- มีความเป็นส่วนตัว มิดชิด เงียบสงบ ห้ามผู้อื่นเดินผ่านไปมาขณะสอบเป็นอัน ขาด
- สว่างเพียงพอสำหรับการสอบและการแสดงภาพผ่านกล้องได้อย่างชัดเจน
- บนและใต้โต๊ะสอบมีเพียงอุปกรณ์เครื่องที่ 1 อุปกรณ์เสริม บัตรประชาชน ปากกาหรือดินสอและกระดาษทด ที่เป็นกระดาษว่างเปล่าทั้งสองหน้า 1 แผ่น ที่ ท่านต้องทำลายเมื่อกด submit ข้อสอบแล้ว
- สามารถวางขวดน้ำเปล่าใส ไว้บนหรือใต้โต๊ะ ในจุดที่ท่านหยิบได้โดยไม่หลุด เฟรมกล้อง

## สถานที่และภาพของกล้องอุปกรณ์ที่ 2

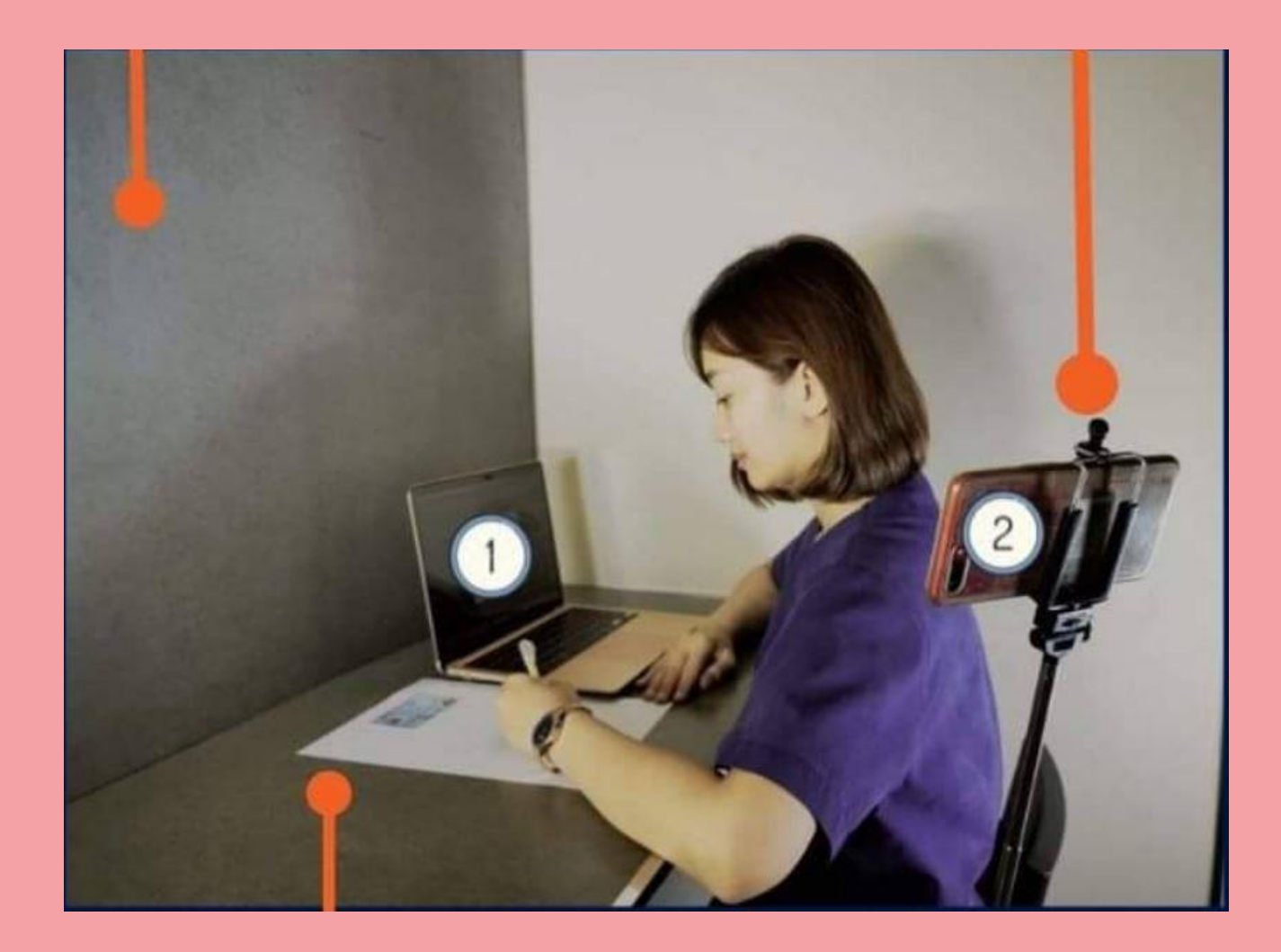

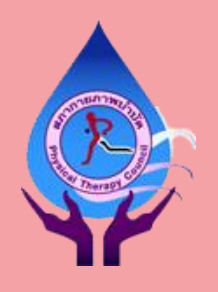

#### การเตรียมการก่อนสอบ

- บัตรประชาชนสำหรับการยืนยันตัวตน ใช้บัตรประชาชนเท่านั้น
  ท่านต้องเตรียม
  - O URL ของระบบสอบออนไลน์ (LMS) ในประกาศรายชื่อผู้มีสิทธิสอบ
  - Zoom link ในประกาศรายชื่อผู้มีสิทธิสอบ
  - user ID คือหมายเลขสมาชิก
  - password ได้รับแจกใน Zoom meeting ก่อนสอบจริง

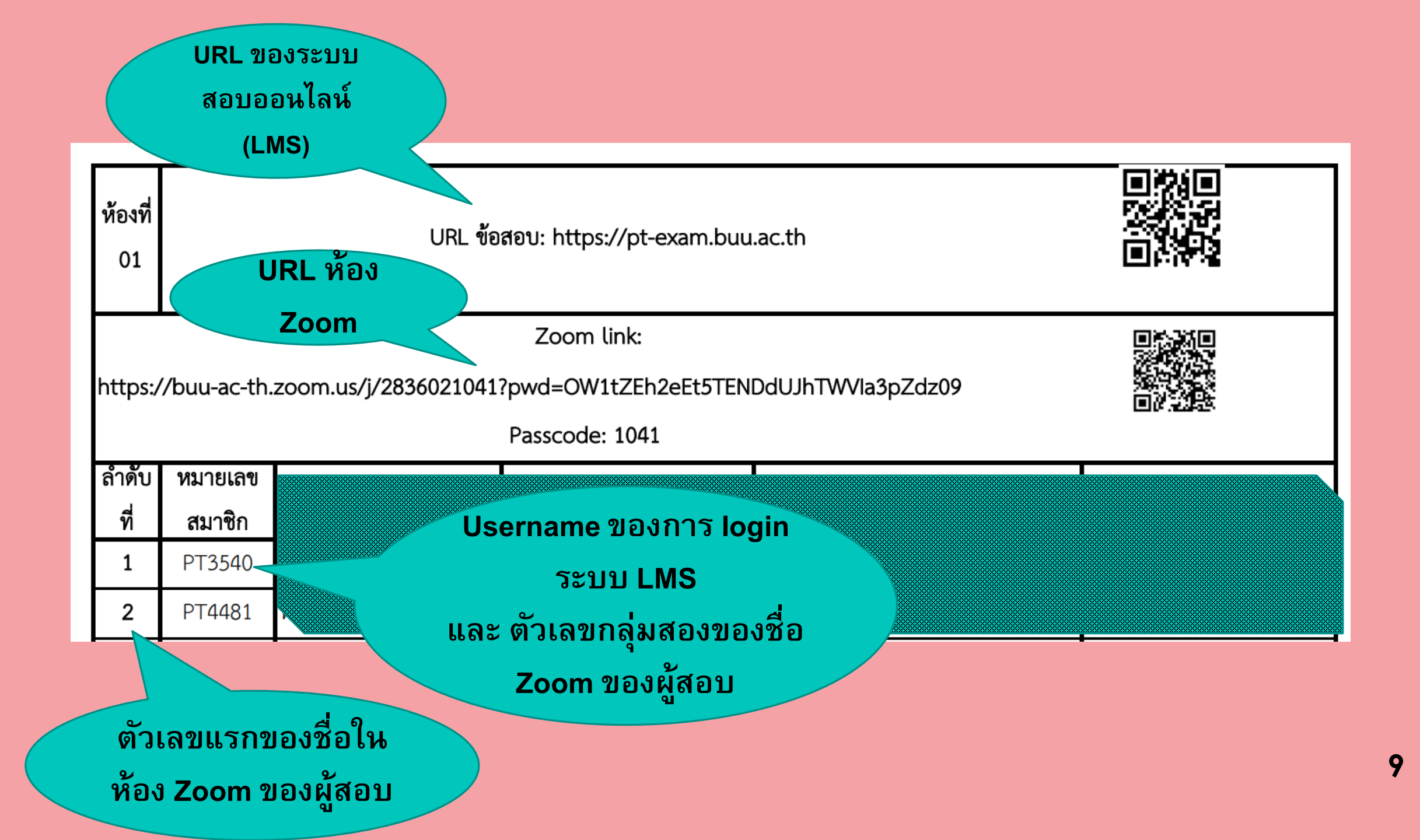

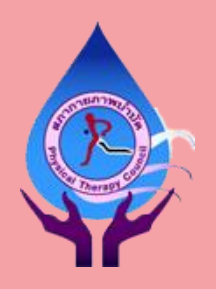

#### การเตรียมการก่อนสอบ (ต่อ)

#### ดิกษาวิธีการสอบโดยระบบ LMS ในไฟล์ "การเข้าสอบในระบบสอบออนไลน์ (สภากายภาพบำบัด)"

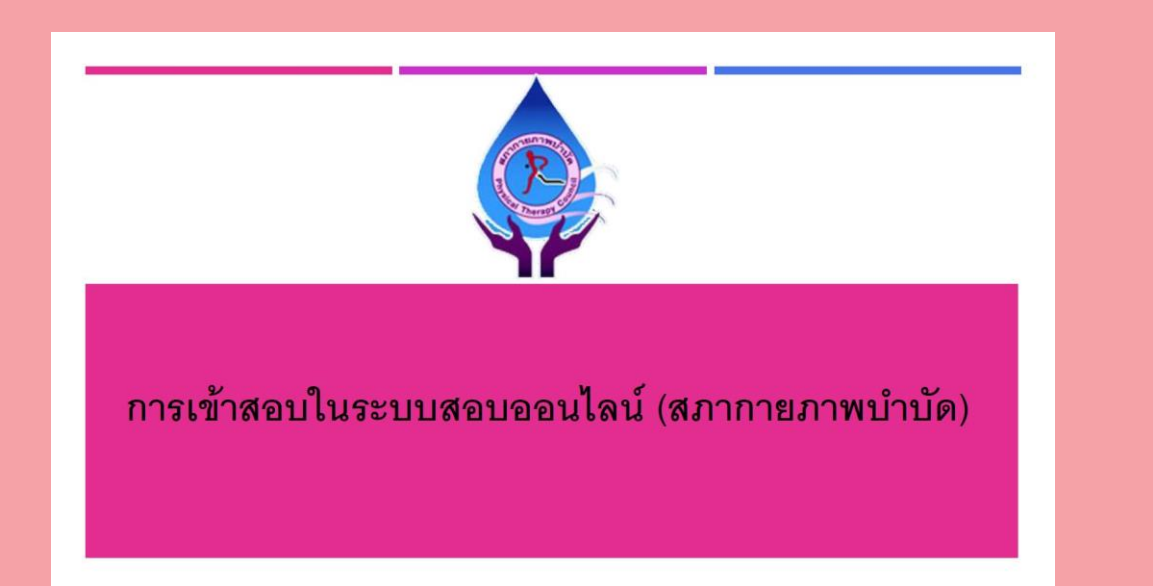

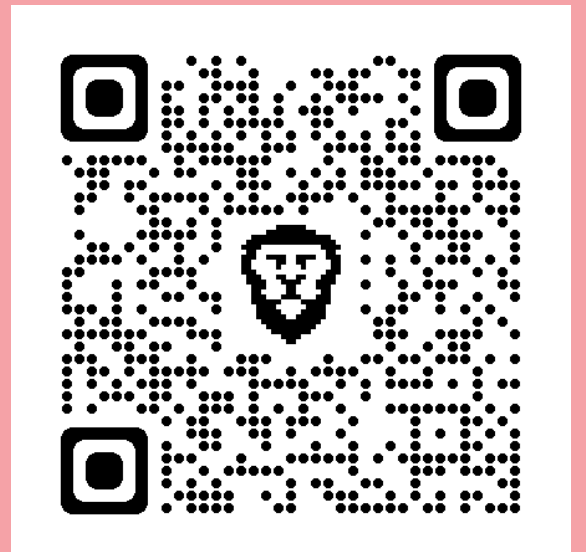

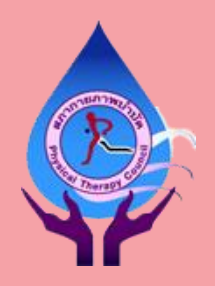

### การเตรียมการก่อนสอบ (ต่อ)

- บันทึกหมายเลข HOTLINE ทั้ง 3 หมายเลขไว้ในโทรศัพท์ในกรณีฉุกเฉิน (หน้า 19)
- ห้ามสวมนาฬิกาทุกประเภทตลอดการสอบ หากท่านสวมเสื้อแขนยาว ท่าน ต้องสามารถแสดงบริเวณข้อมือเพื่อยืนยันว่าท่านไม่ได้สวมนาฬิกา
- ท่านควรปลดทุกข์ให้เรียบร้อยก่อนเข้าห้อง Zoom เพราะในระหว่างการสอบ ท่านจะสามารถเข้าห้องน้ำได้ก็ต่อเมื่อ
  - 🔘 ท่านได้กด submit ข้อสอบเรียบร้อยแล้ว และ
  - ได้รับอนุญาตจากผู้คุมสอบแล้วเท่านั้น

## การเตรียมการก่อนสอบ (ต่อ) ผู้เข้าสอบที่สวมผ้าคลุมศีรษะ

- หากผ้าคลุมศีรษะเป็นผ้าหนา ปิดมิดชิด ท่านต้องเปิดใบหูขณะยืนยัน ตัวตน
- หากผ้าที่คลุมบริเวณหูเป็นผ้าบาง สีพื้น ที่สามารถมองทะลุผ้าได้อย่าง ชัดเจนว่าไม่มีการสวมหูฟัง ท่านไม่จำเป็นต้องเปิดบริเวณใบหูขณะยืนยัน ตัวตน แต่ต้องเอียงหูเข้ากล้องเพื่อให้กรรมการตรวจเช็ค
- หากกรรมการคุมสอบไม่มั่นใจ ท่านต้องรับการตรวจบริเวณใบหูอีกครั้ง ใน breakout room ของ Zoom โดยอนุกรรมการจัดสอบสตรี ก่อนเข้า ระบบ LMS

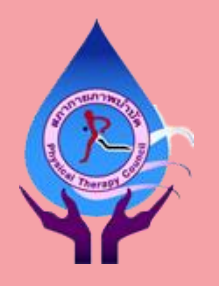

### การเข้าร่วมห้อง Zoom

- ท่านต้องเข้าห้อง Zoom เพื่อยืนยันตัวตนก่อนการเข้าระบบ LMS หากท่านไม่ร่วม ท่าน จะไม่ได้รับ password เพื่อสอบในรายวิชานั้น ตามเวลาในประกาศรายชื่อผู้มีสิทธิสอบ
- ท่านสามารถเข้าห้อง Zoom ได้ไปจนกระทั่งหลังการสอบเริ่มไปแล้ว 30 นาที ท่านจะ หมดสิทธิ์สอบทันที หากท่านเข้าห้อง Zoom หลังช่วงเวลาดังกล่าว
- ก่อน Join ห้อง Zoom ให้ปิดโปรแกรมอื่น ๆ ยกเว้น Zoom และ Web browser ซึ่งเปิดได้ เพียง 1 หน้าต่างคือ https://pt-exam.buu.ac.th/login/index.ph
- หากท่านใช้ Tablet เป็นอุปกรณ์ที่ 1 ท่านต้องตั้งค่าให้เป็น split mode ก่อนเริ่มยืนยัน ตัวตน

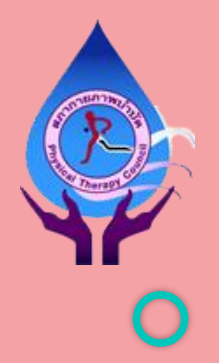

### การเข้าร่วมห้อง Zoom (ต่อ)

#### วิธีการตั้งชื่อของท่านใน Zoom meeting

### หากลำดับสอบของท่านคือลำดับที่ 12 ของห้อง ชื่อใน Zoom เครื่องที่ 1 คือ

#### 12-1 PT12345 Lalisa Manoban

#### ชื่อใน Zoom เครื่องที่ 2 คือ

#### 12-2 PT12345 Lalisa Manoban

ท่านสามารถสื่อสารกับกรรมการคุมสอบผ่าน chat box ของ Zoom เท่านั้น โดยการกดยกมือใน Zoom และพิมพ์ไปยังกรรมการคุมสอบ ยกเว้นในช่วงการยืนยันตัวตนที่ท่านสามารถเปิดใช้ไมค์ของเครื่องที่ 1 ได้

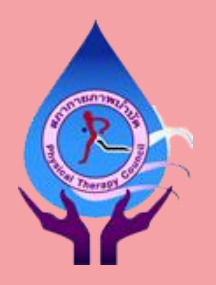

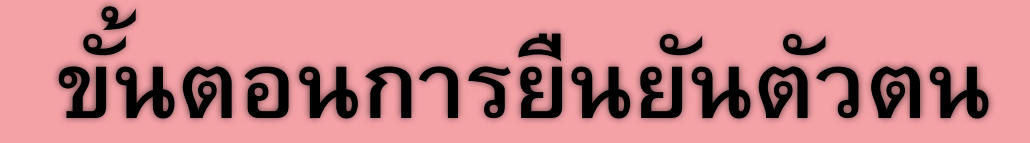

#### กรุณาศึกษาขั้นตอนการยืนยันตัวตนจาก VDO clip นี้ \*เข้าถึงได้โดยบัญชี Gmail\*

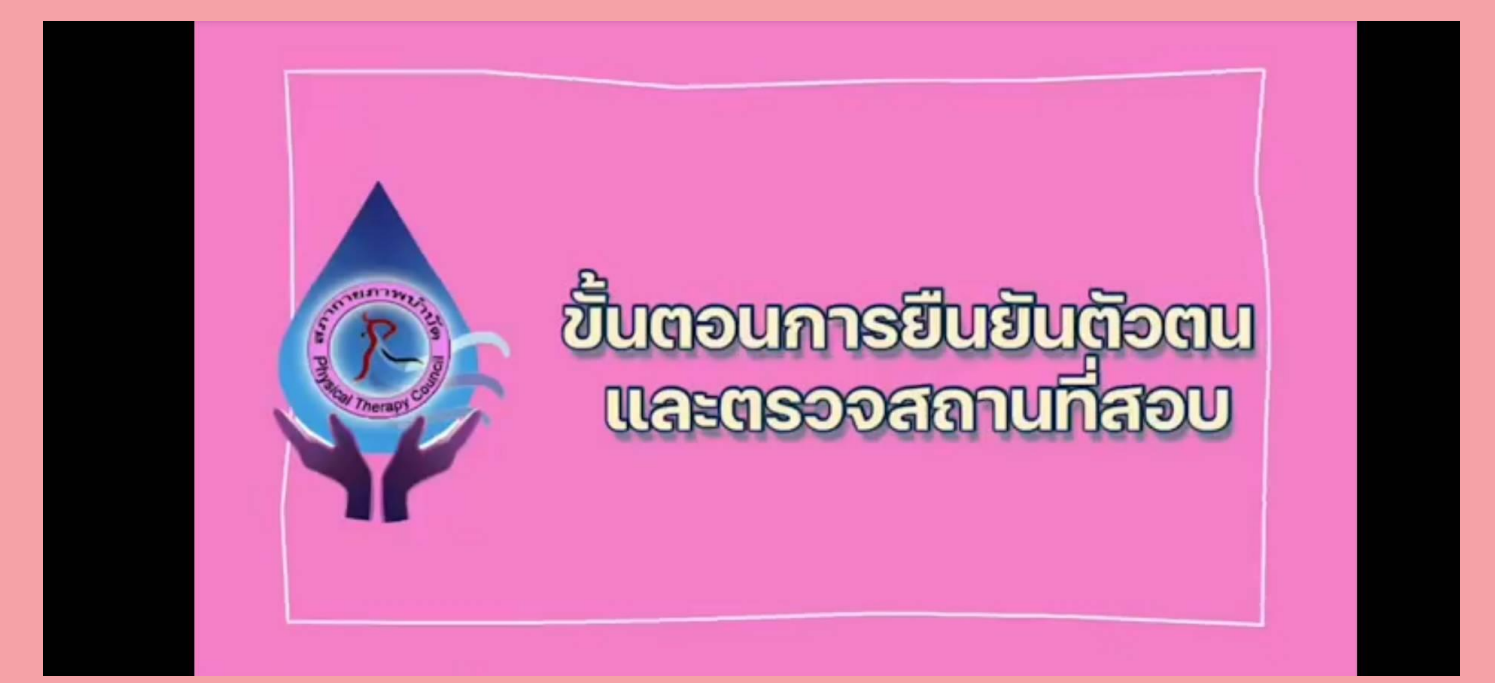

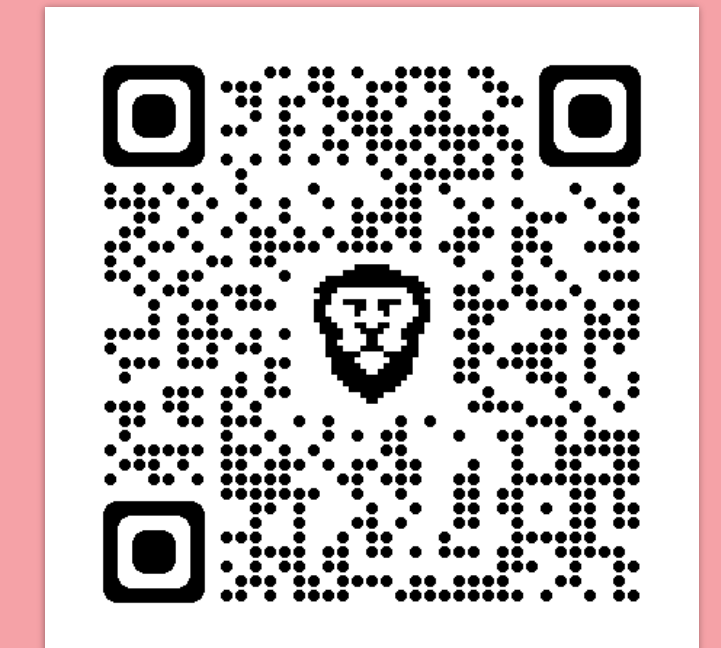

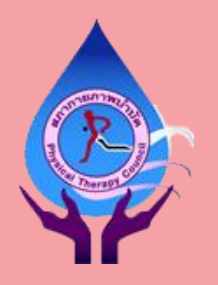

### ข้อปฏิบัติระหว่างการสอบ

- ปฏิบัติตามข้อแนะนำในเอกสาร "การเข้าสอบในระบบสอบออนไลน์ (สภา กายภาพบำบัด)" (หน้า 10)
- ท่านจะได้รับ password เข้าสอบแต่ละวิชา จากกรรมการคุมสอบผ่าน chat
  box ให้จด password ลงในกระดาษทดทันที เพื่อใช้ในกรณีที่ท่านต้อง re
  login ระบบ LMS ในวิชานั้น
- หากเกิดปัญหาใด ๆ ขอให้ท่านสื่อสารกับกรรมการคุมสอบผ่าน chat box เท่านั้น โดยการกดยกมือใน Zoom และพิมพ์ข้อความใน chat box

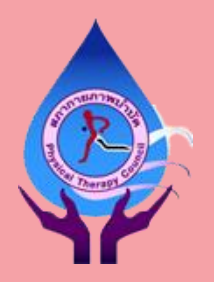

### ข้อปฏิบัติระหว่างการสอบ (ต่อ)

- ท่านไม่สามารถออกจากห้อง Zoom ได้ จนกว่าจะครบเวลาสอบที่สภา กายภาพบำบัดกำหนดไว้ ห้ามอ่านหนังสือหรือใช้อุปกรณ์ใด ๆ ระหว่างรอ
   ท่านสามารถดื่มน้ำจากขวดที่ท่านเตรียมไว้ได้ แต่ต้องหยิบขวดน้ำโดยไม่ หลุดเฟรมกล้องของอุปกรณ์เครื่องที่ 2
- ท่านสามารถเข้าห้องน้ำได้ 1 ครั้ง ก็ต่อเมื่อท่านได้กด submit ข้อสอบและ ได้รับอนุญาตจากกรรมการคุมสอบแล้วเท่านั้น หากผู้สอบไม่ปฏิบัติตาม ขั้นตอนนี้ สภากายภาพบำบัดจะถือว่าท่านมีเจตนาทุจริตในการสอบ

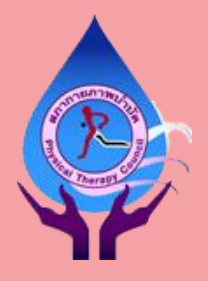

### ข้อปฏิบัติระหว่างการสอบ (ต่อ)

- ท่านต้องกด submit ข้อสอบเพื่อส่งข้อสอบ หากท่านไม่กด ข้อสอบอาจจะ ไม่ถูกบันทึกไว้ในระบบ
- เมื่อท่านกด submit ข้อสอบแล้ว ท่านต้องทำลายกระดาษทดของท่าน โดย พิมพ์แจ้งไปยังกรรมการคุมสอบว่าท่านต้องการทำลายกระดาษทด เพื่อให้ กรรมการสังเกตการทำลายกระดาษทดของท่าน
- ในกรณีอินเตอร์เนตล่ม ไฟดับ หรือ อุปกรณ์การสอบหยุดทำงาน \*อย่า ตกใจ\* รีบติดต่อ HOTLINE ภายใน 5 นาทีแรกหลังการเกิดปัญหา เพื่อ หาทางแก้ไขต่อไป

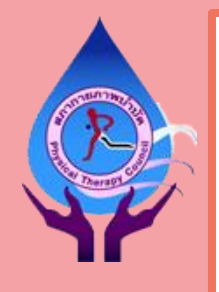

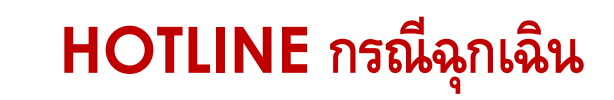

#### Line OA @995vaotn

#### 081-872-5080, 094-515-5696, 065-237-7599

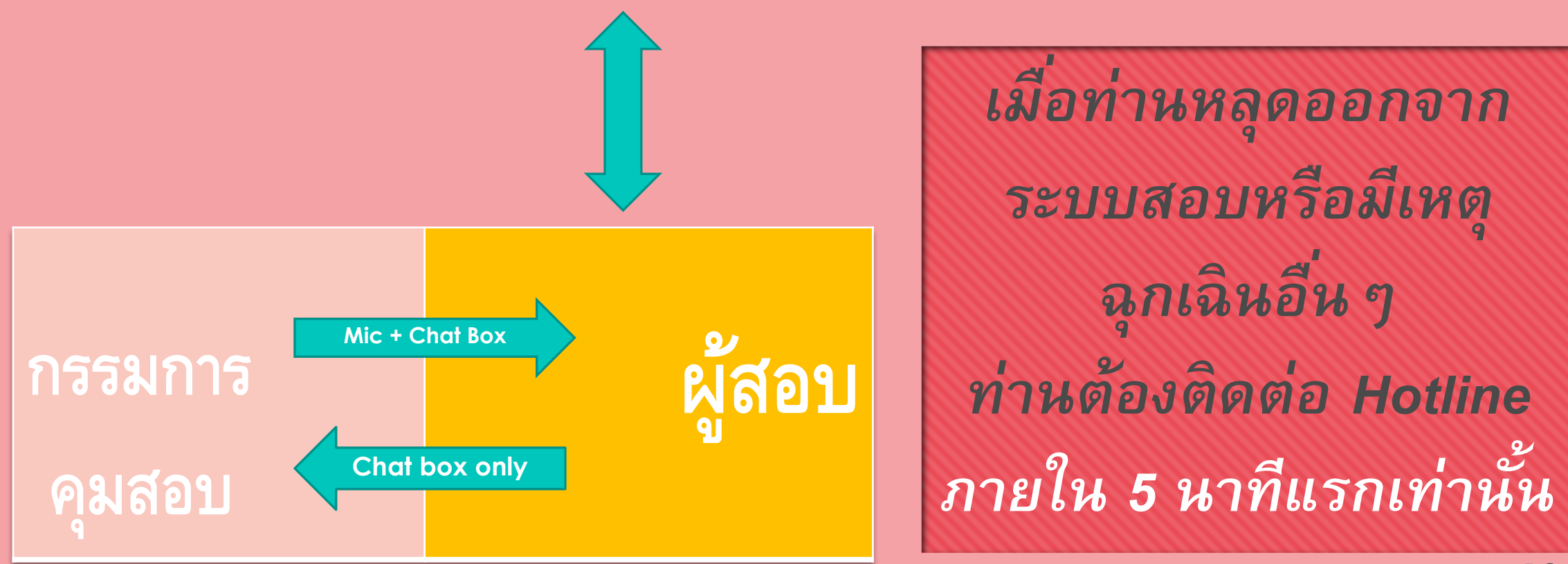